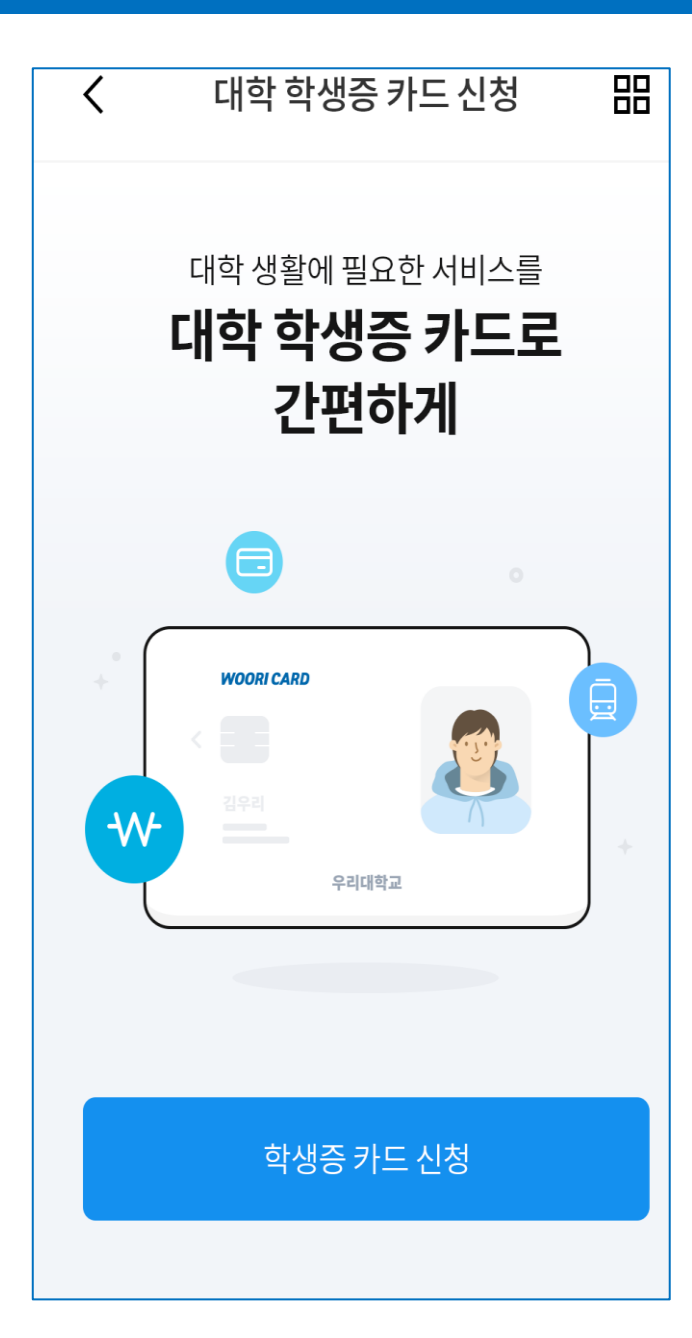

# 「대학 학생증 ID카드」 신청 매뉴얼

2021년 2학기

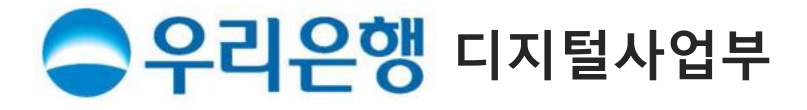

#### ★ 학생증 신청 시 사전에 준비해 주세요

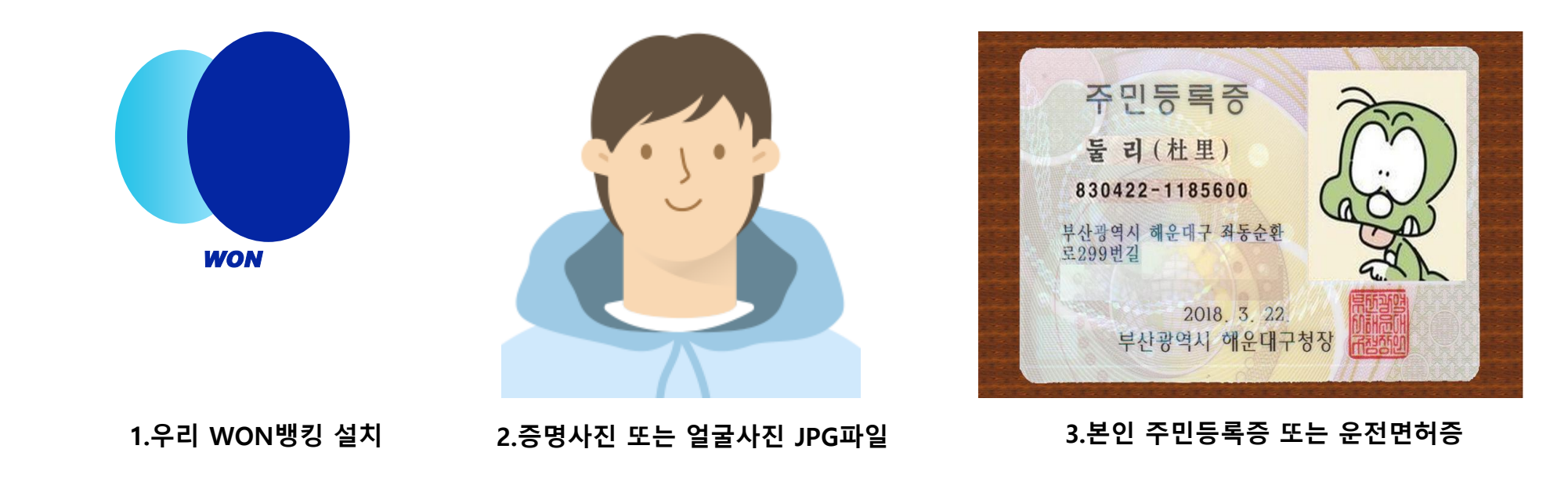

\* Play Store / App Store에서 우리WON뱅킹 다운

- 1. 당행 최초 거래 혹은 비 로그인 고객은 본인 명의 휴대폰이나 신용(체크)카드로 인증 후 신청 가능.
- 2. 사진 파일은 200KB미만인 반명함판 (3\*4cm 혹은 400\*475픽셀)으로 준비해 주세요.
- 3. 신분증은 **주민등록증과 운전면허증만** 사용 가능. (여권 사용 신청 불가)

\*외국인은 재학 중인 대학/기관의 관리 영업점을 통해 신청 바랍니다.

- 2. 카드연결가능계좌 : 본인 명의 당행 자유 입·출식 계좌로 비밀번호 입력하여 일치하면 카드 신청으로 바로 이동
- 1. 휴대폰(카드)본인인증 : **로그인** 후 신청 고객은 본인 인증 생략하여 학적 정보 검증으로 이동

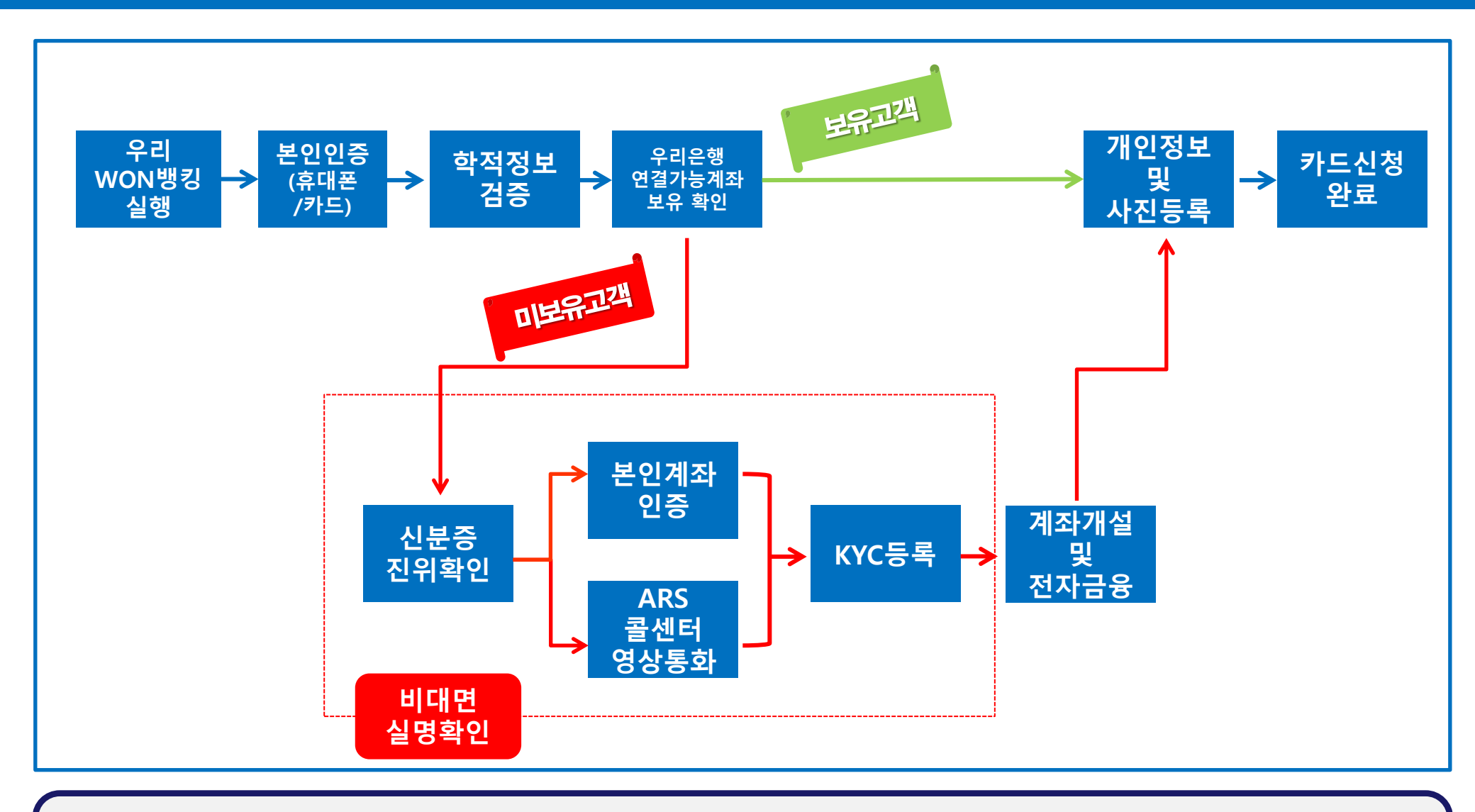

#### 1) 우리WON뱅킹 Download & 실행

|                                       |                                                  | 2 | 로그인 히             | 해 주세요 > 🔹 🍙          | <b>o</b> × |
|---------------------------------------|--------------------------------------------------|---|-------------------|----------------------|------------|
|                                       |                                                  |   | 회원가입              |                      |            |
|                                       |                                                  |   | 오 메뉴              | -명을 입력하세요            | *          |
| WON                                   | 아이디 입력<br>                                       | - | <u></u><br>자산관리   | 고객지원/부가서비스           |            |
| 안녕하세요                                 | 비밀번호 입력                                          |   | -<br>-            | 원더랜드(부동산플랫폼)         |            |
| 시작하기 전 맞춤 설정을 하면<br>더 편하게 이용하실 수 있어요! | 아이디 착기 비밀번호 재석정 회원가인                             | 1 | <del>डम</del> ह   | 실손보험 빠른청구            |            |
|                                       |                                                  |   | 외환/환전             | 스마트금융생활 서비스          | >          |
|                                       |                                                  |   | [1]<br>인증/보안      | 우리 아이 계좌조회 서비스       | >          |
|                                       |                                                  | 3 | <b>드</b><br>고객지위/ | 우리위임장 서비스            | >          |
|                                       |                                                  |   | 부가서비스             | 통지 서비스               | >          |
|                                       |                                                  |   | \<br>혜택/이벤트       | 대학 학생증 카드            |            |
|                                       |                                                  |   |                   | 모바일번호표               |            |
| 대학 학생증 카드를                            |                                                  |   | 투게더               | WON Time 예약상담서비      | 스          |
| 대학 학생증 카드로                            | 다른 방법으로 로그인 ^                                    |   | 테스트               | 영업점 서비스              | >          |
| 편리한 대학 생활을 시작 📃 📃 📃                   |                                                  |   | 샘픜                | 고객상담                 | >          |
| 닫기 1 신청하기                             | 신상품 5/18 사선섭수, 5/25 상품줄시<br>우리소상공인2차금융지원대출(수탁보증) |   |                   | 고객획진 등폭              |            |
|                                       | 자세히보기> 이 이 이 전 전 전 전 전 전 전 전 전 전 전 전 전 전 전 전     |   | Ω §               | <u>실립함</u>   # 비대면 1 | 실명확인       |
| 1. 신규 설치 고객은 초기화면에서 대학                | 학 <mark>학생증 카드 신청하기</mark> 배너 클릭                 | 4 |                   |                      |            |

2. 기 설치 고객은 로그인 화면 우측상단 전체메뉴 클릭 3. 고객지원/부가서비스 클릭

4. 대학 학생증 카드 클릭

### 2) 신청하기 / 본인확인 및 학적정보 검증

| < 대학 학생증 <del>7</del>                                                                          | 까드 신정 📃                                                                | <                                                           | 대학 학생증 카드 신청                                                                 | $\equiv$                          | <                                | 대학 학생증 카드 신청                     | $\equiv$ |
|------------------------------------------------------------------------------------------------|------------------------------------------------------------------------|-------------------------------------------------------------|------------------------------------------------------------------------------|-----------------------------------|----------------------------------|----------------------------------|----------|
| + WOORI CARD                                                                                   | + .                                                                    | <mark>1</mark> 휴대<br>필요                                     | 폰 본인확인이<br>합니다                                                               |                                   | <mark>3</mark> 학적                | 정보를 입력해 주세요                      |          |
| 옥                                                                                              |                                                                        | ✓ 전<br>✓ [필<br>✓ [필                                         | <mark> 체 동의</mark><br>실수] 개인정보 수집/이용 동의<br>실수] 고유식별정보처리 동의                   | >                                 | 학교/기<br><br>학번/직                 | 번                                | Q        |
|                                                                                                |                                                                        | ·∕ [≞                                                       | 실수] 본인확인서비스                                                                  | >                                 | 10040                            | 004                              |          |
| 대학 학생증<br>편리한 대<br><sup>학교생활의 편의성<br/>다기능스마트</sup>                                             | <b>카드로</b><br>학생활<br><sup>음제공하는</sup><br>트카드                           | ✓ [曹<br>본인명                                                 | 실수] 서비스 이용약관 동의<br><u>!의 휴대폰이 없으신가요?</u> 2                                   | >                                 | <ul> <li>스</li> <li>개</li> </ul> | 마트 간편인증 서비스 이용약관<br>인정보 수집·이용 동의 | >        |
| 학생증 카드                                                                                         | 신청                                                                     |                                                             |                                                                              |                                   | 알아두                              | 세요                               | ~        |
| 이럴때 편리                                                                                         | 리해요!                                                                   |                                                             |                                                                              |                                   |                                  |                                  |          |
|                                                                                                |                                                                        |                                                             |                                                                              |                                   |                                  |                                  |          |
| 체크카드                                                                                           | 도서관 이용                                                                 |                                                             | 인증하기                                                                         |                                   |                                  | 하이                               |          |
| 1. <b>로그인</b> 후 학생<br>2. 본인 명의 <b>휴대</b><br>* 본인 확인 <b>불가</b> 3<br>3. 신청 대학 및 확<br>* 개명 또는 주민법 | 생증 신청 고객은 본<br>내폰 미 보유 고객은<br>고객은 인근 영업점에<br>학번 입력 후 발급<br>호 변경으로 신청 북 | 본인확인<br>은 <b>신용(</b> 2<br>서 통장 <sup>:</sup><br>대상자<br>가시 신분 | 절차 생략<br>체크)카드 본인 확인으로<br>개설 및 전자금융 신규 후 신<br>여부 확인(불일치 시 해<br>중&주민등록초본 지참하여 | . 진행 가능<br>청 가능<br>당 대학의<br>영업적 & | 등<br>학적 정<br><u>학교 방무</u>        | 보 관리부서에서 확인바<br>하여 변경 후 신청 해야핟   | 람)       |

#### 3) 당행 입출식 계좌보유 여부 확인

|                                                                                                    | 0.774                                                                                                    |
|----------------------------------------------------------------------------------------------------|----------------------------------------------------------------------------------------------------|
| 태학 학생증 카드 신청                                                                                                    | 대학 학생증 카드 신청 📃                                                                                                 |
| 연결할 계좌를 선택해 주세요<br><sup>학생중 카드 연결 계좌<br/></sup>                                                                                                    | 2<br>오 연결 가능한<br>기초가 없습니다.<br>새로운 계좌를 개설 후 대학 학생중 카드를<br>신청합니다.<br>신규고객인 경우 계좌 개설 및 전자금융가입이<br>진행됩니다.          |
| 확인                                                                                                    | 확인                                                                                                    |
| <ol> <li>1. 당행 보유 입출식 계좌 선택 후 확인 (비밀번호 모<br/>* 장기 미 거래/ 압류 등의 사유로 체크카드 연결계</li> <li>2. 연결 가능계좌 미 보유 시 확인 선택 후 통장 개설<br/>* 비대면 실명확인 프로세스 진행하여 통장 개설 후 카드 신</li> </ol> | <b>를 경우</b> 체크 후 <b>통장 개설 후 신청</b> 으로 진행)<br>좌로 사용 불가시 영업점 확인 후 재 신청 바랍니다.<br><b>프로세스로 이동</b><br><sup>I청</sup> |

#### 3. 가드 구성은 신경 시 기세인 자텍 구소 또는 대역교 신디 영합점에지만 구성이 가능함. \* 개명 또는 <mark>주민번호 변경</mark>으로 신청 불가시 <mark>신분증&주민등록초본</mark> 지참하여 <mark>영업점 & 학교 방문하여 변경 요청 필요</mark>

- 3. 카드 수령은 신청 시 기재한 자택 주소 또는 대학교 관리 영업점에서만 수령이 가능함.
- 2. 기재된 번호로 정상 신청 안내 카카오 톡(수신불가시 LMS)메시지 발송예정임(정확하게 기재 필수)
- 1. 학생증 카드는 해외 겸용(MASTER)브랜드로 발급되며, 여권 영문명과 동일하게 기재 해야함

| 23 🛍             | dm.wooricard.com                                                                                      | O            | £3 @              | dm.wooricard.com      | C           | dm.wo                                               | oricard.com                       |
|------------------|----------------------------------------------------------------------------------------------------|--------------|-------------------|-----------------------|-------------|-----------------------------------------------------|-----------------------------------|
|                  | 카드                                                                                                    | $\times$     |                   | 카드신청                  | $\times$    | Э                                                   | ▶드신청 ×                            |
|                  |                                                                                                    |              | 정보입력              |                       |             | 정보입력                                                |                                   |
|                  | W_UNI체크카드<br>W_UNI체크카드                                                                                |              |                   | - III Street          |             | - 6278                                              | estates                           |
|                  | 행사이지         W_UNI제크           ·         김우리<br>20130401         ···································· |              |                   | W_UNI체크카드<br>신청 중입니다. |             | W_UI<br>신청                                          | NI체크카드<br>! 중입니다.                 |
|                  | 우카대학교 총장 🚍                                                                                            |              | 고객확인제도            |                       | ~           | 고객확인제도                                              | ~                                 |
|                  |                                                                                                    |              | 기본정보              |                       | ^           | 기본정보                                                | ~                                 |
|                  |                                                                                                    |              | 영문명               |                       |             | 결제정보                                                | ~                                 |
| ۵ 👥              | 연회                                                                                                    | 비보기 🔨        | но но но          | l.                    | 1           | 수령 및 결제알림                                           | ^                                 |
| BC<br>MasterCard |                                                                                                    | 별도협의<br>별도협의 | ① 여권의 영문명:<br>이메일 | 과 반드시 동일하게 기재해주세요.    |             | 카드수령지 ①                                             |                                   |
|                  |                                                                                                    |              | dbejsjsj@         | gmail.com             |             | 자택                                                  | 우리은행영업점                           |
| 상품안내             | 장 P                                                                                                   | DF 보기        | 휴대폰번호             |                       |             | 명세서 수령방법                                            | 요구. 이메일+스마 기타                     |
|                  | 혜택 이용안내                                                                                               | I            | 010               | ~ 22222222            | 2           | <ul> <li>· 개인정보 및 환경보호를 위해<br/>서를 추천합니다.</li> </ul> | 군자 트앱 기다<br>스마트명세서, 이메일, 문자서비스 명세 |
|                  |                                                                                                    |              | 자택주소              |                       |             | 결제알림 ①                                              |                                   |
| 해외 서비스           | <u> -</u>                                                                                             | ~            | 04532             |                       | <u>주소찾기</u> | 바로알림서비스 무료<br>(월300원) (5                            | 안입서비스<br>만원이상) 신청하지 않음            |
| 그바더비스            |                                                                                                    |              | 서울 중구 -           | 소공로 100               |             | 이용내역 PUSH알림                                         |                                   |
| 국내 시비스           | <u>-</u>                                                                                              | ~            | 우리금융              |                       |             | 신청안함                                                | 신청함                               |
| 부가서비스            | 제공안내                                                                                                  | ~            | 취소                | 다음                    | 2           | 취소                                                  | 다음                                |

#### 4-가) 계좌보유 고객(카드 신청)

#### 4-가) 계좌보유 고객(카드 신청)

|                                                                                                    |  |                                                                                                    | dm.wooricard.com                                                                                                    | C                                    |
|----------------------------------------------------------------------------------------------------|--|----------------------------------------------------------------------------------------------------|----------------------------------------------------------------------------------------------------|--------------------------------------|
| 역파영국 ~                                                                                                    |  |                                                                                                    | 카드신청                                                                                                    | ×                                    |
| 사진첨부 ^                                                                                                    |  | 완료                                                                                                 |                                                                                                    | 1-2-3                                |
| Screenshot_20<br>173.3 KB                                                                                                    |  |                                                                                                    |                                                                                                    |                                      |
| 최대 1 개 200 KB 제한 1 개. 173.3 KB 추가됨                                                                                                    |  | W_UNI                                                                                              | 체크카드 카드신청이 완료<br>다.                                                                                                    | 로되었습니                                |
| <ul> <li>■일추가 항목제거 전체 항목제거</li> <li>・ 본인임을 증명할 수 있는 반명함 또는 증명사진으로 등록해 주세요.</li> <li>• JPG 파일만 가능 가능하며 파일의 크기는 200KB 이하만 이용 가 능.</li> <li>• JPG 파일 사이즈 : 반명함판(3x4cm) 혹은 400x475 pixel</li> <li>• 잘못된 사진등록은 카드발급 불가 등의 불이익을 받으실 수 있습니다.</li> </ul> |  | <ul> <li>카드발급</li> <li>진행을 위</li> <li>실제 연력</li> <li>드발급이</li> <li>발급 심기</li> <li>수 있습니</li> </ul> | 급 신청 1~3일 후에 우리카드 상담센터<br>위해 전화하겠습니다.<br>락 가능한 전화번호가 아닌 경우 본인 통<br>  자동 거절될 수 있는 점 유의바랍니디<br>나에 필요한 부가 정보는 심사단계에서<br>니다. | 에서 카드발급<br>통화 불가로 카<br>ト.<br>추가 요청 할 |
| 확인(보이는 사진으로 적용)                                                                                                    |  |                                                                                                    | 확인                                                                                                    |                                      |
| 취소 3 신청완료                                                                                                    |  | ्राज्य<br>भ्यागः<br>भ्यागः                                                                         | 우리카드 앱으로<br>더 편리한 카드생활 하세요!                                                                                              | ×                                    |

1. 사진 파일은 미리 준비한 200KB미만인 반명함판 (3\*4cm 혹은 400\*475픽셀)으로 파일 추가 후 등록
 2. 파일 등록 후 화면에 보이는 사진을 다시 한번 확인 후 '확인(보이는 사진으로 적용)' 버튼 클릭
 3. 신청 정보 및 사진 등록 후 수정사항 없을 경우 신청완료 클릭
 4. 확인 클릭 시 학생증 신청 메인 화면으로 이동(카카오 톡 알림을 통해 신청완료 전송 예정)

#### 4-나) 계좌 미보유 고객(신규계좌개설)

| < 비대면 실명확인   우리은행 😑                                                      | < 비대면 실명확인   우리은행                                | $\equiv$ |                 |                   |
|--------------------------------------------------------------------------|--------------------------------------------------|----------|-----------------|-------------------|
| 주민등록증 또는<br>운전면허증을 촬영해 주세요 <sup>1</sup>                                  | 계좌 인증을 진행합니다                                     |          | 은행 선택<br>은행     | 증권사               |
| 시드 O 내 겨 이 에                                                             | 인증계좌 직접                                          | 입력 🗹     |                 |                   |
| 신분증을 두고 촬영하세요.                                                           | 4 세좌 신덕                                          |          | - 우리은행          | *민은행              |
| +                                                                        | 계좌 비밀번호                                          |          | 🔊 기업은행          | 👸 농협은행            |
|                                                                          | 계좌 비밀번호 4자리                                      |          | 🔇 신한은행          | 😙 KEB하나은행         |
| 오바르 참여 Tip                                                               |                                                  |          | ctt) 한국씨티(한미)은행 | 🗯 SC제일은행          |
| · 기울여 촬영하면 빛 반사는 최소화 할 수 있어요.                                            |                                                  |          |                 |                   |
| <sup>•</sup> 혹시 촬영이 안되신다면 [휴대폰설정]에서 카메라<br>권한을 허용해 주세요.                  |                                                  |          | ●₩ 경남은행         | 🔿 광주은행            |
|                                                                          |                                                  |          |                 |                   |
|                                                                          |                                                  |          |                 |                   |
|                                                                          |                                                  |          |                 |                   |
| 신분증 촬영                                                                   | 계좌인증                                             |          |                 |                   |
| <ol> <li>1. 신분증 촬영 클릭 시 신분증 촬영</li> <li>2. 당/타행 본인명의 계좌로 인증 가</li> </ol> | 화면으로 이동( <b>권한 허용 필수</b> )<br>능 (오픈뱅킹 정보 활용하여 타형 | 생 계좌번호   | 확인 가능)          |                   |
| 3. <b>계좌 인증이 불가한 고객</b> 은 영상                                             | 통화 인증을 선택하여 진행( <mark>접속</mark> /                | 다가 많을 경  | 영우 대기가 발생할 수    | <mark>있음</mark> ) |

\* 영상통화 가능 시간 : 영업일( 09~20시) 토,일,공휴일 : (12~17시)

#### 4-나) 계좌 미보유 고객(신규계좌개설)

| <        | 대학 학생증 카드 신청                                                                                  | =                |        | 그개하이아비                                      |                | 1                                                            | 미하 하세즈 키드 시                           | 1.24                |          |
|----------|-----------------------------------------------------------------------------------------------|------------------|--------|---------------------------------------------|----------------|--------------------------------------------------------------|---------------------------------------|---------------------|----------|
|          |                                                                                               |                  |        | 고객확인인데                                      | _              |                                                              | 대학 학생등 가드 신                           | 18                  | —        |
| 서비<br>확인 | 비스 이용약관<br>인 후 동의해 주세요                                                                        |                  | 서비스    | 지해은 의하 고개화                                  | 이드로            | 사푸 화                                                         | 이 ㅎ                                   |                     |          |
| 1 💌      | 모두 동의합니다                                                                                      |                  | 단계입    | 니다.                                         |                | 계좌 비                                                         | 는 ㅜ<br>밀번호를 입력하시                      | ᅨ요                  |          |
|          | 필수 동의 및 확인                                                                                    |                  |        |                                             |                | 입출금 통장                                                       | 개설 버튼을 눌러 비밀번호를 없                     | <u></u><br>]력할 수 있습 | 다니다.     |
| ~        | [예금] 예금거래기본약관                                                                                 | >                |        | 고개화이드로                                      |                |                                                              |                                       |                     |          |
| ~        | [예금]입출금이자유로운예금약관                                                                              | >                | 2      | 고극적인증축                                      |                | 입출금 통                                                        | 장                                     |                     |          |
| ~        | 상품설명서_WON 통장                                                                                  | >                |        |                                             |                |                                                              |                                       |                     |          |
| ~        | 개인신용정보 제공ㆍ이용에 대한 고객 권리<br>안내문                                                                 | >                | (i) 고객 | 객확인이란?                                      |                | 상품명                                                          |                                       | WON통                | 장        |
| ~        | 개인(신용)정보 수집 · 이용 동의서(수신 등)                                                                    | >                | 금융거리   | 배시 금융상품 또는 서비스가 자금 서                        | 네탁 등에 이        |                                                              |                                       |                     |          |
| ~        | 예금자보호법 설명확인                                                                                   | >                | 용되지 않  | 않도록 금융기관이 고객의 신원, 거리<br>드 고객에 대해 화이하는 거유 마하 | 배목적 및 실<br>IFL | <ol> <li>본 실</li> </ol>                                      | 품은 한도제한 계좌로 개설됩니                      | - 다.                |          |
| ~        | 고객정보 취급방침                                                                                     | >                | 오뉴지 ?  | 등 고직에 대해 확인하는 것을 걸입니                        | -1 <b>-</b> [- | 금융사기                                                         | 로 인한 고객님들의 피해 예방                      | <u> -</u> 위해 임임 클   | 5        |
| ~        | 가상통화 관련 안내                                                                                    | >                |        |                                             |                | 금・이체험                                                        | 한도를 100만원으로 제한하여                      | 계좌가 개설됩             |          |
| ~        | 불법·탈법 차명거래 금지 설명 확인서                                                                          | >                |        |                                             |                | 니다. 신분                                                       | 분증과 증빙서류 지참 후 영업점                     | 에 방문하시면             | 브        |
| ~        | 금융거래 공통 확인사항                                                                                  | >                |        |                                             |                | 한도제한<br>주빈서를                                                 | 해제가 가능 합니다.                           |                     |          |
|          | 금융상품에 관한 주요사항 이해 확인                                                                           |                  |        |                                             |                | 00111                                                        |                                       |                     |          |
|          | 본인은 약관 및 상품설명서를 제공받고 예금 ·<br>의 중요한 사항을 충분히 이해하며 본 상품에<br>함을 확인합니다.                            | 상품<br>가입         |        |                                             |                | 이용한                                                          | 도 제한 안내                               |                     | $\times$ |
|          | 약관 및 상품설명서를 이메일로 받기                                                                           |                  |        |                                             |                |                                                              |                                       |                     |          |
|          | 금융회사는 「금융소비자보호에 관한 법률(/<br>일 2021.03.25)」 제23조(계약서류의 제공의<br>따라 금융소비자에게 지체없이 계약서류를 제<br>야 합니다. | 니행<br>무)에<br>해공해 |        |                                             |                | 금융사고 병<br>3 일일 출금 5<br>제한 합니다                                | 상지를 위해 이용한도를<br>및 이체한도를 100만원으로<br>ト. | 2                   |          |
|          |                                                                                               |                  |        |                                             |                | <ul> <li>한도제한 하<br/>신분증과 금<br/>에 방문해 <sup>3</sup></li> </ul> | 배제 방법<br>금융거래목적 증빙자료를 지참<br>주세요.      | 하여 가까운 영            | 3업점      |
|          | 동의하고 계속 진행                                                                                    |                  |        |                                             |                |                                                              | 확인                                    |                     |          |
|          |                                                                                               |                  |        |                                             |                |                                                              |                                       |                     |          |

- 1. 필수 동의는 **모두 동의**를 선택해야 다음 거래로 진행이 가능
- 2. 계좌 신규 개설 시 KYC 고객 확인 거래 수행이 필수(내국인 및 본인 자금만 선택 가능)
- 3. 학생증 카드 발급 관련 계좌 개설 시에는 한도 제한 계좌 (1일 출금 및 이체한도 100만원)만 개설 가능
- \* 한도 제한 계좌는 관리 영업점을 통해 증빙서류 확인 후 해제 가능

#### 4-나) 계좌 미보유 고객(전자금융/간편이체 등록)

| < 대학 학생증 카드 신청 📃                                          | < 대학 학생증 카드 신청 📃                                                                                                    |
|-----------------------------------------------------------|----------------------------------------------------------------------------------------------------|
| 전자금융 가입 정보를<br>확인해 주세요                                    | 빠른 로그인을 위한<br>간편비밀번호를 등록해 주세요 <sup>2</sup>                                                                                                    |
| 이용자 ID KJJA202020                                         | 간편비밀번호                                                                                                    |
| 성명 김우리(KIM WOORI)                                         | 6자리 숫자 입력/재입력<br>                                                                                                    |
| 출금계좌와<br>이체한도를 확인해 주세요<br>출금계좌<br>우리 1002-162-:<br>WON 통장 | <ul> <li>✓ [선택] 간편이체 서비스 이용약관 &gt;</li> <li>• 이 기기에서 인증서, 보안매체 입력 없이 1일 100만원까지 이 체할 수 있는 간편이체 서비스를 함께 가입합니다.</li> <li><u>간편이체 서비스 안내</u></li> </ul> |
| 1회이체한도 1,000,000원                                         |                                                                                                    |
| 1일 이체한도 1,000,000원                                        |                                                                                                    |
| 출금계좌 등록                                                   | 간편비밀번호 등록                                                                                                    |

1. 전자금융ID 미 보유고객은 신규ID 설정 및 출금계좌 등록

3. 간편비밀번호 등록 후 카드 신청 화면으로 이동

2. 간편비밀번호 등록 후 로그인시 사용 및 보안매체 없이 100만원 한도(1일/1회) 이체 가능

## 3. 카드 수령은 신청 시 기재한 자택 주소 또는 대학교 관리 영업점에서만 수령이 가능함. \* 개명 또는 주민번호 변경으로 신청 불가시 신분증&주민등록초본 지참하여 영업점 & 학교 방문하여 변경 요청 필요

- 2. 기재된 번호로 정상 신청 안내 카카오 톡(수신불가시 LMS)메시지 발송예정임(정확하게 기재 필수)
- 1. 학생증 카드는 해외 겸용(MASTER)브랜드로 발급되며, 여권 영문명과 동일하게 기재 해야함

| 53 📾             | dm.wooricard.com                  | 0            |             | dm.wooricard.com        | C           | 23 📾 dm                                        | .wooricard.com                | C                                     |
|------------------|-----------------------------------|--------------|-------------|-------------------------|-------------|------------------------------------------------|-------------------------------|---------------------------------------|
|                  | 카드                                | $\times$     |             | 카드신청                    | $\times$    |                                                | 카드신청                          | $\times$                              |
|                  |                                   |              | 정보입력        |                         |             | 정보입력                                           |                               |                                       |
|                  | W_UNI체크카드<br>W_UNI체크카드            |              |             |                         |             | -                                              | E See See                     |                                       |
|                  | (UNI 24 2013 30401 (전) 2013 30401 |              |             | W_UNI체크카드<br>신청 중입니다.   |             | ~~~~~~~~~~~~~~~~~~~~~~~~~~~~~~~~~~~~~~~        | ' <b>_UNI체크카드</b><br>신청 중입니다. |                                       |
|                  | 우카학과                              |              |             |                         |             |                                                |                               |                                       |
|                  | 우카대학교 총장 🚃                        |              | 고객확인제도      |                         | ~           | 고객확인제도                                         |                               | ~                                     |
|                  |                                   |              | 기본정보        |                         | ^           | 기본정보                                           |                               | ~                                     |
|                  | (+) 비교함담기 🗈 카드비교함                 |              | 영문명         |                         |             | 결제정보                                           |                               | ~                                     |
| <b>69 👥</b>      | 연호                                | 비보기 🔨        | но но но    |                         | 1           | 수령 및 결제알림                                      |                               | ~                                     |
| BC<br>MasterCard |                                   | 별도협의<br>별도협의 | () 여권의 영문명고 | 과 반드시 동일하게 기재해주세요.<br>- |             | 카드수령지 🕦                                        |                               |                                       |
|                  |                                   |              | 이메일         |                         |             | 자택                                             | 우리은형                          | 방영업점 3                                |
| 사푸아내             | 54                                |              | dbejsjsj@g  | gmail.com               |             |                                                |                               |                                       |
| 082-10           |                                   | 01 121       | 휴대폰번호       |                         |             | 영제서 주당당입<br>스마트명세서 이메일명세/                      | 너 문자 이메일;;                    | 마기타                                   |
|                  | 혜택 이용안니                           | Н            | 010         | ~ 22222222              | 2           | <ol> <li>개인정보 및 환경보호를<br/>서를 추천합니다.</li> </ol> | 위해 스마트명세서, 이메일,               | 문자서비스 명세                              |
| -                |                                   |              | 자택주소        |                         |             | 결제알림 ①                                         |                               |                                       |
| 해외 서비스           | <u>.</u>                          | ~            | 04532       |                         | <u>주소찾기</u> | 바로알림서비스<br>(월300원)                             | 무료알림서비스<br>(5만원이상) 소          | ····································· |
|                  |                                   |              | 서울 중구 쇠     | 논공로 100                 |             | 이용내역 PUSH알림                                    |                               |                                       |
| 국내 서비스           |                                   | ~            | 우리금융        |                         |             | 신청안함                                           | 신청                            | 성함                                    |
| 부가서비스            | 제공안내                              | ~            | 취소          | 다음                      | 2           | 취소                                             | 다음                            |                                       |

#### 4-나) 계좌미보유 고객(카드 신청)

#### 4-나) 계좌미보유 고객(카드 신청)

| 각교성모 🗸 🗸 🗸 🗸 🗸 🗸 🗸 🗸 🗸 🗸 🗸 🗸 🗸                                                                                                    |                         |
|----------------------------------------------------------------------------------------------------|-------------------------|
| 카드신청                                                                                                    | $\times$                |
| \·진첨부 ^ 완료 1                                                                                                    | 2-3                     |
| Screenshot_20<br>173.3 KB                                                                                                    |                         |
| 최대 1 개 200 KB 제한 1 개, 173.3 KB 추가됨 · · · · · · · · · · · · · · · · · · ·                                                                                                    | 었습니                     |
| 파일추가       항목제거       전체 항목제거         보인임을 증명할 수 있는 반명함 또는 증명사진으로 등록해 주세요.       · 카드발급 신청 1~3일 후에 우리카드 상담센터에서 진행을 위해 전화하겠습니다.         JPG 파일만 가능 가능하며 파일의 크기는 200KB 이하만 이용 가       · 실제 연락 가능한 전화번호가 아닌 경우 본인 통화 단         능.       · 실제 연락 가능한 전화번호가 아닌 경우 본인 통화 단         JPG 파일 사이즈 : 반명함판(3x4cm) 혹은 400x475 pixel       · 발급 심사에 필요한 부가 정보는 심사단계에서 추가 수 있습니다.         · 발급 심사에 필요한 부가 정보는 심사단계에서 추가 수 있습니다. | 카드발급<br>물가로 카<br>+ 요청 할 |
| 확인(보이는 사진으로 적용) 확인                                                                                                    |                         |
| 취소 <b>3</b> 신청완료 우리카드앱으로 더 편리한 카드생활 하세요!                                                                                                    | ×                       |

1. 사진 파일은 미리 준비한 200KB미만인 반명함판 (3\*4cm 혹은 400\*475픽셀)으로 파일 추가 후 등록
 2. 파일 등록 후 화면에 보이는 사진을 다시 한번 확인 후 '확인(보이는 사진으로 적용)' 버튼 클릭
 3. 신청 정보 및 사진 등록 후 수정사항 없을 경우 신청완료 클릭
 4. 확인 클릭 시 학생증 신청 메인 화면으로 이동(카카오 톡 알림을 통해 신청완료 전송 예정)

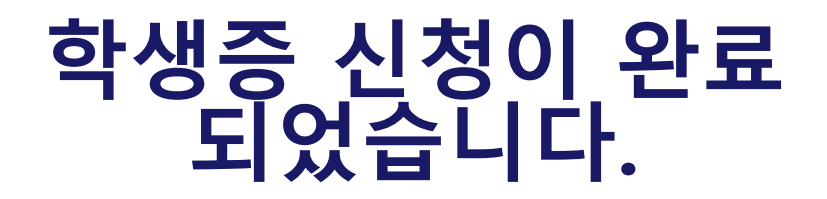

최종 신청 완료 후에는 정보 변경(수령지)과 재 신청 불가합니다.
 \* 신청 시 선택한 수령지에서 학생증을 수령 (신분증 필수)
 2. 학생증은 신청한 날부터 발급까지 2주정도 소요됩니다.

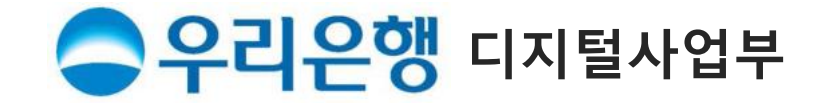